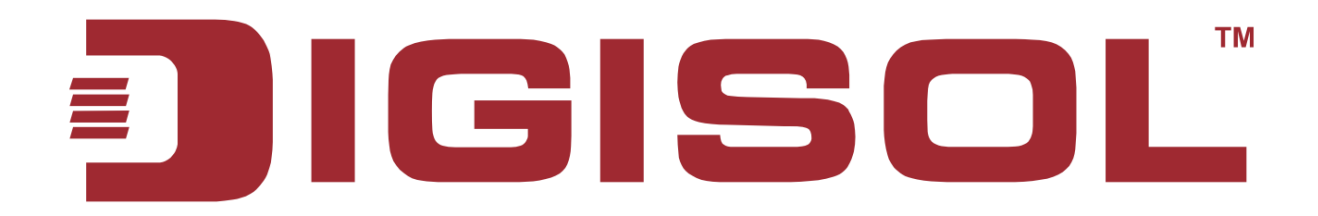

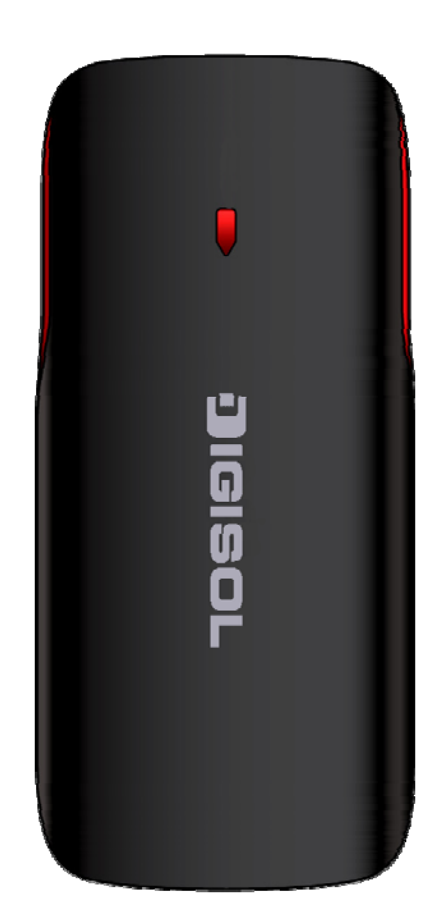

# DG-HR1160M Portable Power Bank 3G Router User Manual

V1.0

2013-11-14

As our products undergo continuous development the specifications are subject to change without prior notice

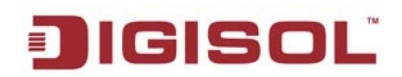

## COPYRIGHT

Copyright 2013 by Smartlink Network Systems Ltd. All rights reserved. No part of this publication may be reproduced, transmitted, transcribed, stored in a retrieval system, or translated into any language or computer language, in any form or by any means, electronic, mechanical, magnetic, optical, chemical, manual or otherwise, without the prior written permission of this company.

This company makes no representations or warranties, either expressed or implied, with respect to the contents hereof and specifically disclaims any warranties, merchantability or fitness for any particular purpose. Any software described in this manual is sold or licensed "as is". Should the programs prove defective following their purchase, the buyer (and not this company, its distributor, or its dealer) assumes the entire cost of all necessary servicing, repair, and any incidental or consequential damages resulting from any defect in the software. Further, this company reserves the right to revise this publication and to make changes from time to time in the contents thereof without obligation to notify any person of such revision or changes.

#### **Trademarks**

DIGISOL<sup>TM</sup> is a trademark of Smartlink Network Systems Ltd. All other trademarks are the property of the respective manufacturers.

## Safety

This equipment is designed with the utmost care for the safety of those who install and use it. However, special attention must be paid to the dangers of electric shock and static electricity when working with electrical equipment. All guidelines of this and of the computer manufacturer must therefore be allowed at all times to ensure the safe use of the equipment.

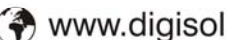

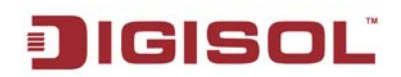

# Index

| 1. PRODUCT OVERVIEW                                                 | ł |
|---------------------------------------------------------------------|---|
| 1-1 System Requirements                                             | ţ |
| 1-2 PACKAGE CONTENTS                                                | 1 |
| 1-3 Get familiar with your new Portable Power Bank 3G               | 5 |
| Router DG-HR1160M                                                   | 5 |
| 2. SYSTEM AND NETWORK SETUP                                         | 7 |
| 2-1 INSTALLATION                                                    | 7 |
| 2-2 CONFIGURING WIRELESS BROADBAND ROUTER BY WEB BROWSER            | ) |
| 2-2-1 Setup Wireless Connection                                     | J |
| 2-2-2 Connecting the router's management interface by web browser   | 2 |
| 2-3 SETUP PROCEDURE FOR SETTING "PPPOE"14                           | ł |
| 2-4 Setup Procedure for setting "WIFI password"                     | 5 |
| 2-5 Setup Procedure for setting "Relay WIFI"16                      | 5 |
| <b>2-6 SETUP PROCEDURE FOR SETTING ROUTER IN "3G" MODE</b>          | 7 |
| 2-7 Setup Procedure for setting "DHCP   Static" Internet            | 3 |
| 2-8 Setup Procedure for setting LAN & DHCP                          | ) |
| <b>2-9 SETUP PROCEDURE FOR UPDATING AND RESTORING THE ROUTER</b> 22 | L |
| 2-10 SETUP PROCEDURE FOR SETTING ADVANCED SETTINGS                  | 2 |
| 2-10-1 System Info22                                                | 2 |
| 2-10-2 Setup procedure for 'DDNS'23                                 | 3 |
| 2-10-3 Setup procedure for 'Port Forwarding'24                      | 1 |
| 2-11 STORAGE                                                        | 5 |
| 2-11-1 Sharing files20                                              | 5 |
| 3. TROUBLESHOOTING                                                  | e |

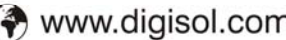

# **1. Product Overview**

DIGISOL DG-HR1160M is a 150Mbps Wireless 3G portable power bank router. It has a compact design, perfect to carry and connect to Internet instantly. It can be used as a Power bank to charge your smart phone when on the move. The USB port on the router can be used for USB media sharing or 3G Internet connection using a 3G dongle. It uses the latest wireless IEEE802.11n technology to stream data at 150Mbps to its wireless clients. DG-HR1160M is truly a Portable Power Bank Router with Compact Design, Internet Access, Media Sharing and Power Bank.

Key Features:

- 3G Router compatible with HSPA+/EVDO USB dongle.
- Supports WLAN network speed up to 150Mbps.
- Robust WLAN security.
- USB Media Sharing.
- USB Interface for charging smartphones.

## 1-1 System Requirements

The following system requirements are recommended

- Notebook or wireless desktop PC with Wi-Fi enabled.
- Internet Browser IE6.0 and above, Safari, Google chrome and Firefox.

## 1-2 Package Contents

The following items should be present in your package:

- DG-HR1160M (Portable Power Bank 3G Router)
- USB Cable
- Quick Installation Guide
- Installation Guide CD (User manual & QIG)

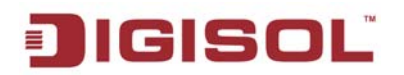

## 1-3 Get familiar with your new Portable Power Bank 3G

#### Router DG-HR1160M

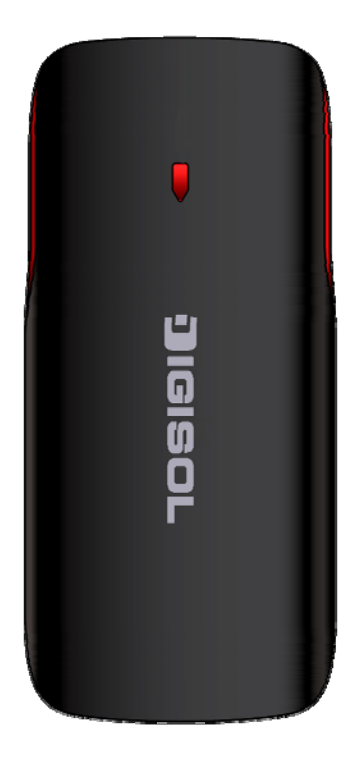

Below is the LED description table:

| LED Indicator              | Indicator Description                                                |
|----------------------------|----------------------------------------------------------------------|
| RED                        | Router is powered ON.                                                |
| PURPLE flashes every 3 sec | 3G dongle is connected and trying to establish connection.           |
| BLUE flashes every 3 sec   | Ethernet cable is connected and trying to establish connection.      |
| BLUE steady ON             | Router is connected to Internet, either through (WIFI / Cable / 3G). |
| RED steady ON              | Internet connection failed.                                          |
| PURPLE                     | USB disk connected to router.                                        |

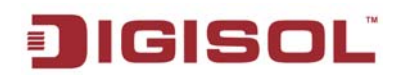

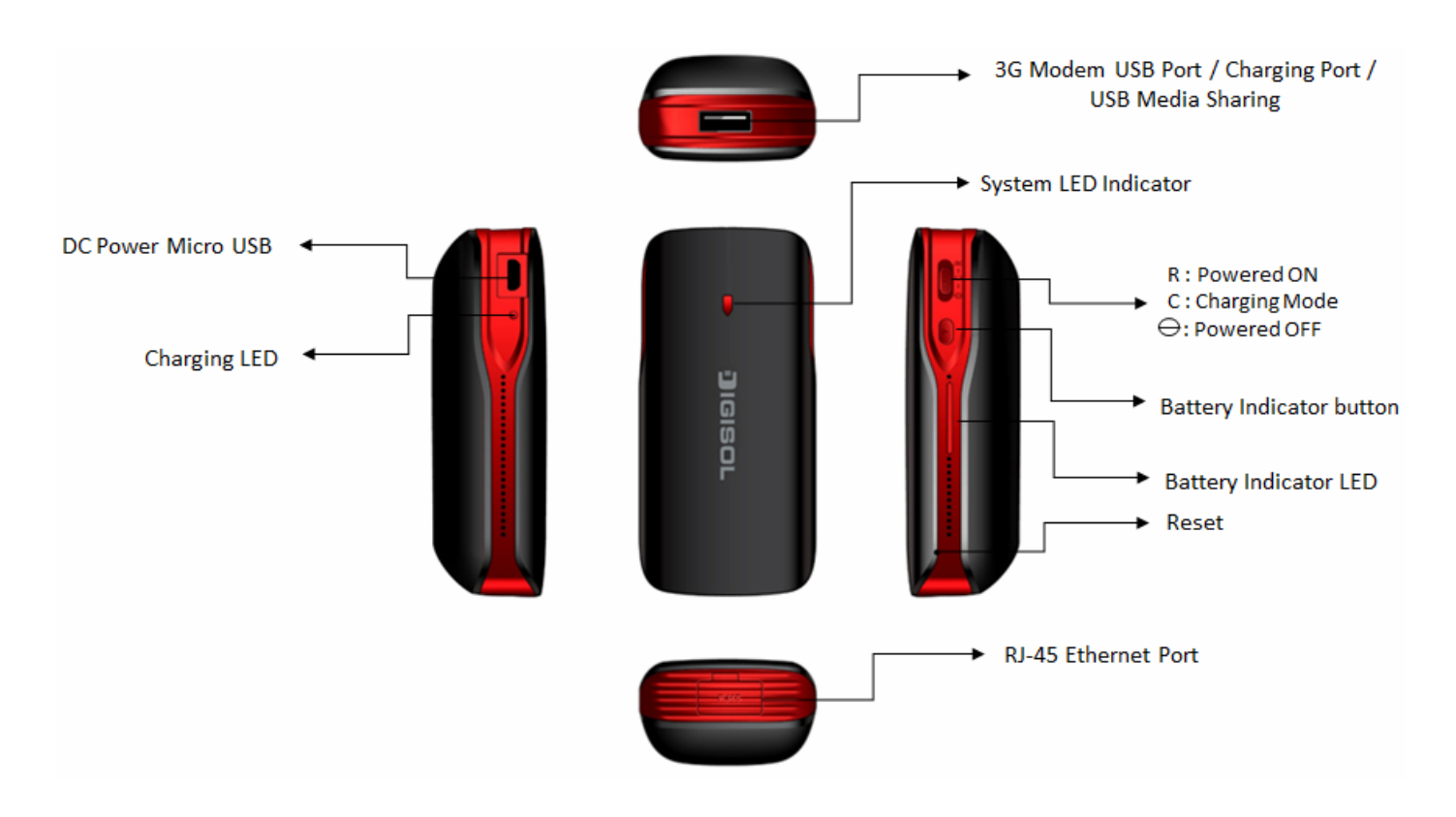

The above figure shows the appearance of the Portable 3G Router. It is provided only for reference and the actual product image may vary.

# 2. System and Network Setup

### 2-1 Installation

The following section explains the hardware installation procedure.

Please follow the below mentioned instructions to build the wireless network connection between your new WIRELESS 3G Router and your wireless computers and other wireless devices:

A) Connect your 3G dongle to USB port of the router. (Only for establishing 3G Connection)

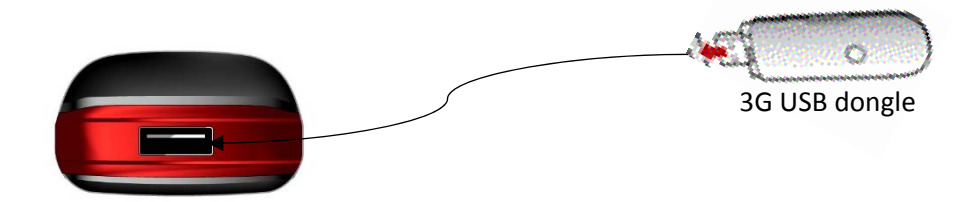

B) Connect your xDSL modem or cable connection to Ethernet port of the router. (Only for Cable Internet Connection).

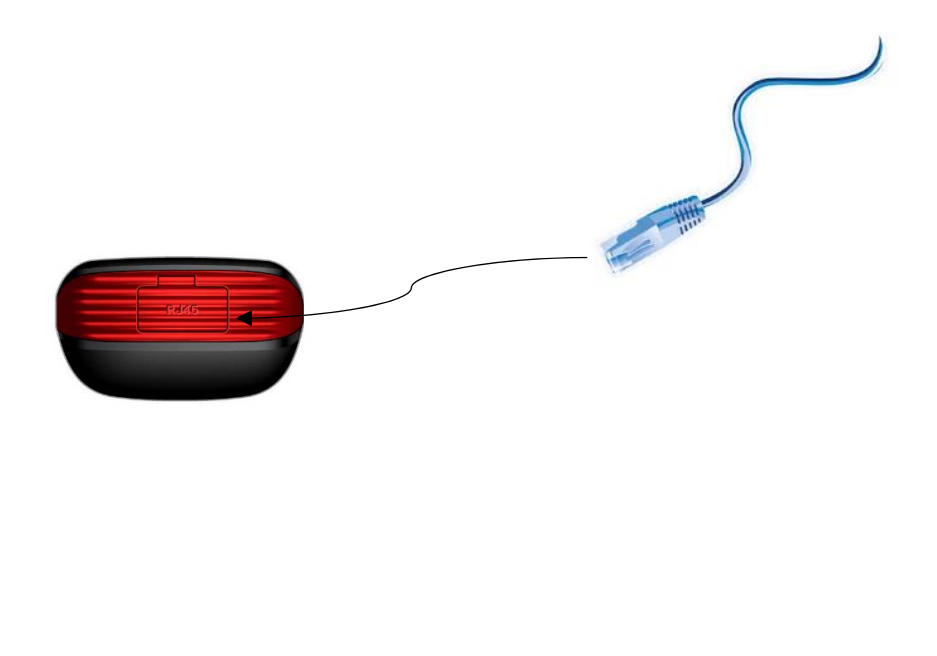

7

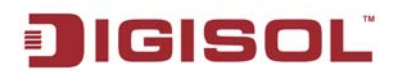

Turn ON the router.

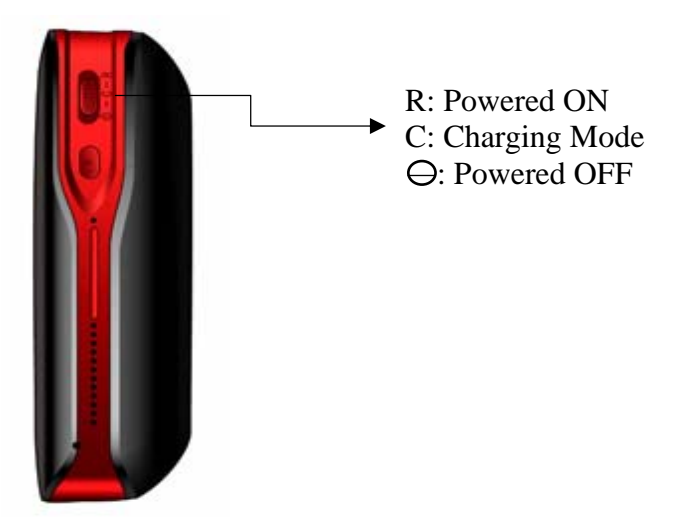

Please check LEDs on the front panel of router. System LED should be ON. Check if the ٠ computer / network device connected to the respective port of the router is powered ON and correctly connected. If System LED is not ON, please recheck the cabling or router installation, or jump to <u>3 Troubleshooting</u> for possible reasons and solutions.

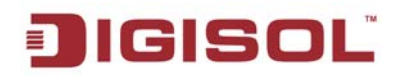

#### 2-2 Configuring wireless broadband router by web browser

After the network connection is setup, next step is to setup the router with proper network parameters, so it can work properly in your network environment.

Please use the web browser to configure the router. A computer with wireless connection to the router is required for this first-time configuration.

Please turn ON the wireless adapter of PC first.

#### 2-2-1 Setup Wireless Connection

Step 1: Open Control Panel -> Network and Sharing Center.

| 🕽 🔵 🗢 💷 🕨 Control Panel 🕨 All Cor | itrol Panel Items 🕨           |                            |                           | ✓ 4 Search Control Panel            |
|-----------------------------------|-------------------------------|----------------------------|---------------------------|-------------------------------------|
| ile Edit View Tools Help          |                               |                            |                           |                                     |
| Adjust your computer's settings   |                               |                            |                           | View by: Small icons 🔻              |
| 🏲 Action Center                   | administrative Tools          | AutoPlay                   | 🐌 Backup and Restore      | 🜉 Color Management                  |
| Credential Manager                | 骨 Date and Time               | 😨 Default Programs         | 📑 Desktop Gadgets         | 🚔 Device Manager                    |
| devices and Printers              | 🖳 Display                     | Ease of Access Center      | 🗾 Flash Player            | 🔐 Folder Options                    |
| 💦 Fonts                           | 🔒 Getting Started             | 🜏 HomeGroup                | Cloud iCloud              | 🚨 Indexing Options                  |
| 👺 Intel(R) Graphics and Media     | 😨 Internet Options            | ے اعداد کے ا               | Evboard (                 | Location and Other Sensors          |
| Mail                              | J Mouse                       | Network and Sharing Center | 🛄 Notification Area Icons | 🐉 Parental Controls                 |
| Performance Information and Tools | Mersonalization               | 🛄 Phone and Modem          | Power Options             | Programs and Features               |
| Q QuickTime                       | 🔊 Realtek HD Audio Manager    | P Recovery                 | Region and Language       | 🐻 RemoteApp and Desktop Connections |
| K Sound                           |                               | 🔞 Sync Center              | 1 System                  | 🛄 Taskbar and Start Menu            |
| Troubleshooting                   | & User Accounts               | 💐 Windows Anytime Upgrade  | 📑 Windows CardSpace       | iiiii Windows Defender              |
| Windows Firewall                  | Windows Live Language Setting | Windows Mobility Center    | Windows Update            |                                     |

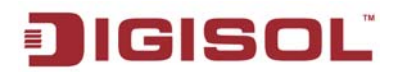

Step 2: Click on the Connect to a network.

|                                                                   |                                                                            | _                                     |   |
|-------------------------------------------------------------------|----------------------------------------------------------------------------|---------------------------------------|---|
| Control Panel +                                                   | All Control Panel Items   Network and Sharing Center                       | ✓ <sup>€</sup> → Search Control Panel | ٩ |
| <u>F</u> ile <u>E</u> dit <u>V</u> iew <u>T</u> ools <u>H</u> elp |                                                                            |                                       |   |
| Control Panel Home                                                | View your basic network information and set up connections                 |                                       | 0 |
| Manage wireless networks                                          | 🔊 — <b>x</b> — 🎱                                                           | See full map                          |   |
| Change adapter settings                                           | NETADMIN-PC Internet                                                       |                                       |   |
| Change advanced sharing                                           | (This computer)                                                            |                                       |   |
| settings                                                          | View your active networks You are currently not connected to any networks. | —— Connect to a network               |   |
|                                                                   | Change your networking settings                                            |                                       |   |
|                                                                   | 🗤 Set up a new connection or network                                       |                                       |   |
|                                                                   | Set up a wireless, broadband, dial-up, ad hoc, or VPN connection; or set   | up a router or access point.          |   |
|                                                                   | Connect to a network                                                       |                                       |   |
|                                                                   | Connect or reconnect to a wireless, wired, dial-up, or VPN network conn    | ection.                               |   |
|                                                                   | Choose homegroup and sharing options                                       |                                       |   |
|                                                                   | Access files and printers located on other network computers, or change    | sharing settings.                     |   |
|                                                                   | Troubleshoot problems                                                      |                                       |   |
| See also                                                          | Diagnose and repair network problems, or get troubleshooting informati     | on.                                   |   |
| HomeGroup                                                         |                                                                            |                                       |   |
| iCloud                                                            |                                                                            |                                       |   |
| Internet Options                                                  |                                                                            |                                       |   |
| Windows Firewall                                                  |                                                                            |                                       |   |
|                                                                   |                                                                            |                                       |   |

Step 3: Choose "DIGISOL" to connect.

| Not connected               | ÷7     | * |
|-----------------------------|--------|---|
| Connections are available   |        |   |
| Dial-up and VPN             | *      |   |
| Wireless Network Connection | ^      |   |
| DIGILINK Airstation         | ألده   |   |
| DG-WA30002NP                |        |   |
| DIGISOL                     | II     |   |
| AVP                         | llee.  |   |
| Other Network               | llee   |   |
|                             |        | Ŧ |
| Open Network and Sharing (  | Center |   |

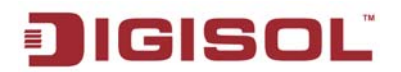

Step 4: Fill in the Security Key "12345678", then press "OK"

| 😰 Connect to a Netw   | vork            |    | ×      |
|-----------------------|-----------------|----|--------|
| Type the netwo        | rk security key |    |        |
| <u>S</u> ecurity key: | 12345678        |    |        |
|                       | Hide characters |    |        |
|                       |                 | ОК | Cancel |
|                       |                 |    |        |

#### 2-2-2 Connecting the router's management interface by web browser

After you are successfully connected to the router, open the web browser, and type the IP address of the router in the address bar as 'http://192.168.2.1'.

The following message should be shown, user must login to get access of the router:

| Windows Security                                    |                                                                                                    |
|-----------------------------------------------------|----------------------------------------------------------------------------------------------------|
| The server 192.                                     | 168.2.1 at 3G Router requires a username and password.                                                      |
| Warning: This s<br>sent in an insec<br>connection). | erver is requesting that your username and password be<br>ure manner (basic authentication without a secure |
|                                                     | User name                                                                                                   |
|                                                     | Password  Remember my credentials                                                                           |
|                                                     | OK Cancel                                                                                                   |

Please input user name and password in the field respectively, default user name is 'admin', and default password is '1234', then press 'OK' button, and you can see the web management interface of this router:

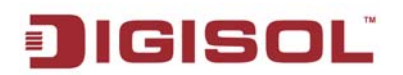

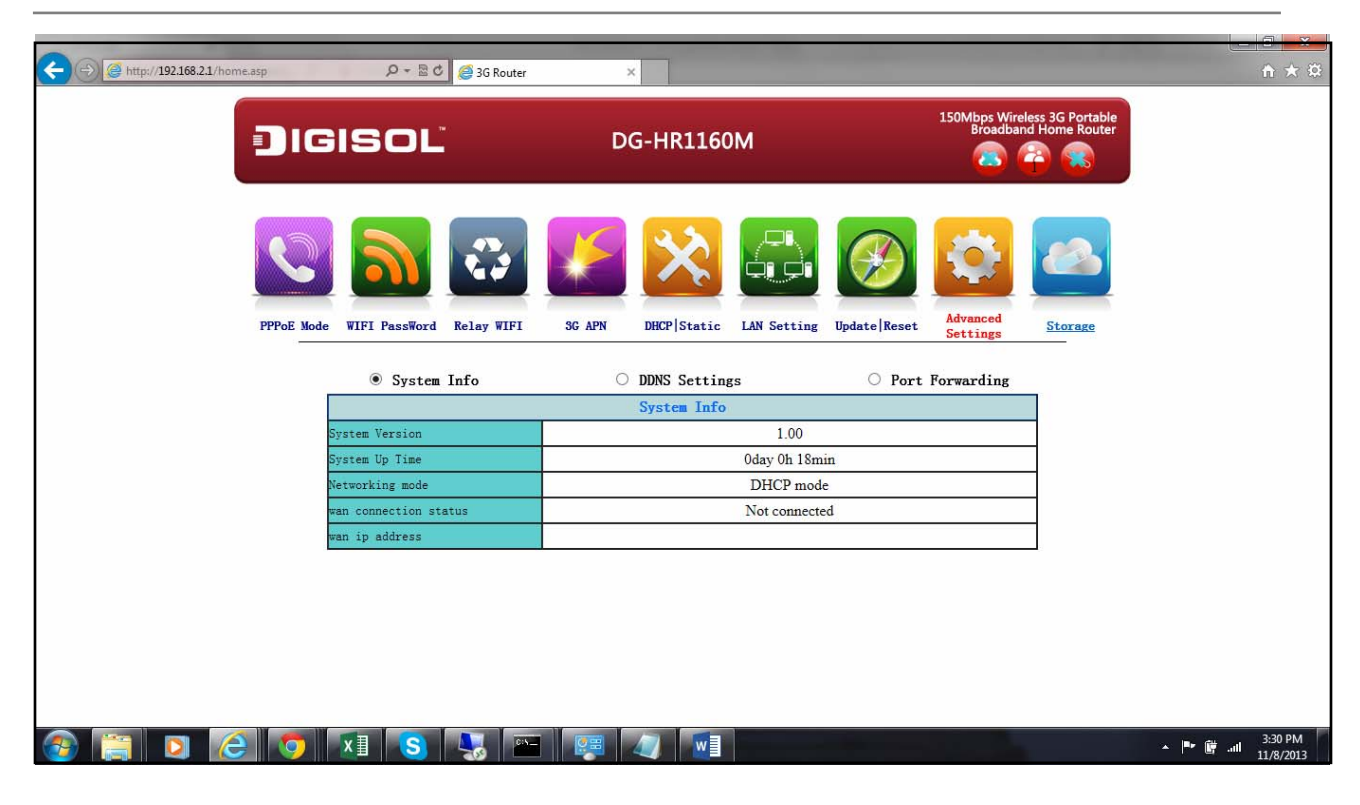

NOTE: If you can't see the web management interface, and you're being prompted to input user name and password again, it means you didn't input username and password correctly. Please retype user name and password again. If you're certain about the user name and password you typed please go to section3 Troubleshooting to perform a factory reset, to set the password back to default value.

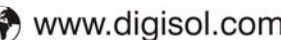

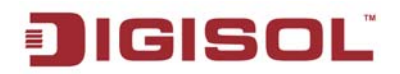

#### 2-3 Setup Procedure for setting "PPPoE"

Click "PPPoE", if you want to configure your DSL Username and Password and below given screen will appear.

| () () () () () () () () () () () () () ( |                                     | ×                             | 0                                                     | - □ <mark>-</mark> ☆ |
|------------------------------------------|-------------------------------------|-------------------------------|-------------------------------------------------------|----------------------|
|                                          | GISOĽ                               | DG-HR1160M                    | 150Mbps Wireless 3G Portable<br>Broadband Home Router |                      |
| PPPoE                                    | Node WIFI PassWord Relay WIFI       | G APN DHCP Static LAN Setting | Update Reset                                          |                      |
|                                          | PPPoE Mode<br>User Name<br>Password |                               |                                                       |                      |
|                                          | Verify Password<br>MAC Clone        | Disable V                     |                                                       |                      |
|                                          |                                     | Apply Cancel                  |                                                       |                      |
|                                          |                                     |                               |                                                       |                      |
|                                          |                                     |                               |                                                       | те, ен. , 3:31 РМ    |

Below is the description of every setup item:

| Parameter       | Description                                                             |
|-----------------|-------------------------------------------------------------------------|
| Username        | Please input user name assigned by your Internet service provider here. |
| Password        | Please input password assigned by your Internet service provider here.  |
| Verify Password | Please re-enter the password to verify the same.                        |
| MAC Clone       | Clone MAC address if required, else keep it disabled.                   |

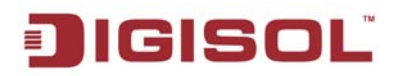

#### 2-4 Setup Procedure for setting "WIFI password"

Click "WIFI Password" and below given screen will appear.

| () @ http://192.168.2.1/home.asp | ዶ + 🗟 ሮ 遵 3G Ra       | outer                                 | ×             |             | 100          | -                    | 210                                   | n ★ \$ |
|----------------------------------|-----------------------|---------------------------------------|---------------|-------------|--------------|----------------------|---------------------------------------|--------|
|                                  | ISOL                  | D                                     | G-HR1160      | M           |              | 150Mbps Wi<br>Broadb | reless 3G Portable<br>and Home Router |        |
| PPPer Mode                       |                       |                                       | DHCP   Static |             | Undate Resat | Advanced             | Storage                               |        |
|                                  | wiri rassioru keray w | IFI JOAN                              | Dici Static   | LAN Setting | opuare reser | Settings             | Storage                               |        |
|                                  | WiFi Setting          |                                       |               |             |              |                      |                                       |        |
|                                  | SSID                  |                                       | DIGISOL       |             |              |                      |                                       |        |
|                                  | Modify Password ?     |                                       |               |             |              |                      |                                       |        |
|                                  | WiFi password         |                                       |               | _           |              |                      | _                                     |        |
|                                  | Confirm WiFi password |                                       |               |             |              |                      |                                       |        |
|                                  |                       | Apply                                 |               | Cancel      |              |                      |                                       |        |
|                                  |                       | C C C C C C C C C C C C C C C C C C C |               | Gander      |              |                      |                                       |        |
|                                  |                       |                                       |               |             |              |                      |                                       |        |
|                                  |                       |                                       |               |             |              |                      |                                       |        |
|                                  |                       |                                       |               |             |              |                      |                                       |        |

Below is the description of every setup items:

| Parameter             | Description                                                                                                    |
|-----------------------|----------------------------------------------------------------------------------------------------|
| SSID                  | This is the name of wireless router. You can type any alphanumerical characters here, maximum 32 characters. SSID is used to identify your own wireless router from others when there are other wireless routers in the same area. Default SSID is ' <b>DIGISOL</b> ', it's recommended to change the default SSID value to the one which is meaningful to you, like myhome, office_room1, etc. |
| Modify Password       | Please tick the box if you want to modify the wireless password. By default wireless password is <b>12345678</b> .                                                                                                    |
| WiFi Password         | Please enter the password to verify the same. Password should be alphanumeric characters having minimum 8 characters up to 63.                                                                                                    |
| Confirm WiFi Password | Please re-enter the password to confirm the same.                                                                                                    |

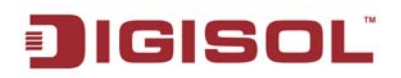

Ξ

#### 2-5 Setup Procedure for setting "Relay WIFI"

"**Relay WIFI**" is also called as "**WISP**". If your network service, provided by your service provider is through wireless network, please select this mode. After you have connected the router to the access point of service provider wirelessly, then you can browse Internet through your service provider.

3G Route ← → C 🗋 192.168.2.1/home.asp 23 150Mb JIGISOL **DG-HR1160M** VIFI PassVord Advanced Settings DHCP Static LAN Setting Update Reset Relay WIFI 3G APN Storage Current SSIDs in air SSID No. Encryption Signal • 1 DIGISOL NONE 70 WPA2PSK/TKIPAES 02 0 03 WPA2PSK/TKIPAES 0 04 WPA2PSK/TKIPAES 15 65 WPAPSK/TKIPAES 20 6 WPA2PSK/TKIPAES 86 07 WPAPSK/TKIPAES 86 8 © CCTV2G WPAPSK/TKIP 81 WPA2PSK/TKIPAES 09 24 © 10 WPAPSK/TKIPAES 24 © 11 WPA2PSK/TKIPAES 0 Get All APs WIFI Password ancel x≣ w \* 🏴 🗑 all

Click "Relay WIFI" and below given screen will appear.

Below is the description of every setup items:

| Parameter            | Description                                                                                                    |
|----------------------|----------------------------------------------------------------------------------------------------|
| Get All AP's         | Select this option to list all the SSID available in your area.                                                           |
| Current SSIDs in air | Select the SSID you wish to connect.                                                                                      |
| WIFI Password        | Enter the password of wireless network you are connecting to, only if it is secured or else keep the WIFI Password blank. |

When you finish with all settings, please click '**Apply**'; if you want to cancel the settings click '**Cancel**'.

16

#### 2-6 Setup Procedure for setting router in "3G" mode

Select this mode if you wish to connect Internet using HSPA/EVDO USB dongle. Click "**3G APN**" and below given screen will appear.

| (-) @ http://192168.2.1/home.asp | 오 - 둘 C 🧔 3G Router      | ×                        | and a Telephone      | A. Martin & Martin                                    |                      |
|----------------------------------|--------------------------|--------------------------|----------------------|-------------------------------------------------------|----------------------|
|                                  | SISOL <sup>®</sup>       | DG-HR1160M               |                      | 150Mbps Wireless 3G Portable<br>Broadband Home Router |                      |
| PPPoe Mode                       | WIFI PassWord Relay WIFI | SG APN DECP Static LAN S | Setting Update Reset | Advanced<br>Settings Storage                          |                      |
|                                  | 3G APN                   |                          |                      |                                                       |                      |
|                                  | ISP                      |                          | ~                    |                                                       |                      |
|                                  | APN                      | -                        |                      |                                                       |                      |
|                                  | SG Dial                  |                          |                      |                                                       |                      |
|                                  | 3G User                  | -                        |                      |                                                       |                      |
| 9                                | 3G Password              |                          |                      |                                                       |                      |
|                                  |                          | Apply Cancel             |                      |                                                       |                      |
| le 📋 🖸 🙆                         | xII 😮 😼 🖭                |                          |                      |                                                       | ▲ ■ 📴 .ull 11/8/2013 |

Below is the description of every setup items:

| Parameter   | Description                                                                               |
|-------------|-------------------------------------------------------------------------------------------|
| ISP         | Select the ISP, from drop down list. If your ISP is not listed keep the"ISP" field blank. |
| APN         | Enter the APN of your USB dongle.                                                         |
| 3G Dial     | For example for 3G, enter *99# dial no and for EVDO, enter #777.                          |
| 3G User     | Enter the Username provided by ISP for 3G.                                                |
| 3G Password | Enter the Password provided by ISP for 3G.                                                |

### 2-7 Setup Procedure for setting "DHCP | Static" Internet

Select "DHCP | Static" mode if you have Cable Internet Connection. Click "DHCP | Static" and below given screen will appear.

| OHCP Mode                | 💿 Static Mode |
|--------------------------|---------------|
| DHCP Mode                |               |
| Wan IP address           |               |
| Sub Network Mask         | 255.255.255.0 |
| Default gateway          |               |
| The Preferred DNS server |               |
| Secondary DNS server     |               |
| MAC Clone                | Disable 💌     |
|                          | Apply Cancel  |

Below is the description of every setup items:

| Parameter | Description                                                         |
|-----------|---------------------------------------------------------------------|
| DHCP      | Select DHCP, if your ISP provides DHCP type of Internet connection. |
| MAC Clone | Enable MAC Clone, if your ISP uses MAC address for authentication.  |

When you finish with all settings, please click 'Apply'; if you want to cancel the settings click 'Cancel'.

For Static IP: Select "Static Mode" and below given screen will appear.

| 🔘 DHCP Mode          | Static Mode  |
|----------------------|--------------|
| Static Lode          |              |
| IP Address           |              |
| Subnet Mask          |              |
| Default Gateway      |              |
| Primary DNS Server   |              |
| Secondary DNS Server |              |
| MAC Clone            | Disable 💌    |
|                      | Apply Cancel |

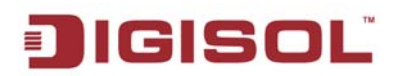

Below is the description of every setup items:

| Parameter            | Description                                                               |
|----------------------|---------------------------------------------------------------------------|
| IP Address           | Please input the IP address assigned by your service provider.            |
| Subnet Mask          | Please input the Subnet Mask assigned by your service provider.           |
| Default Gateway      | Please input the Default gateway assigned by your service provider.       |
| Primary DNS Server   | Please input the Primary DNS Address assigned by your service provider.   |
| Secondary DNS Server | Please input the Secondary DNS Address assigned by your service provider. |
| MAC Clone            | Enable MAC Clone, if your ISP uses MAC address for authentication.        |

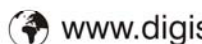

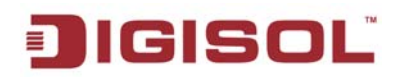

### 2-8 Setup Procedure for setting LAN & DHCP

Select "LAN Setting" and below given screen will appear. Here you can change the LAN IP and set DHCP pool.

|           | 오 - 짧 C 🧔 3G Router        | ×                             | 0                        | 0                                   | - □ <mark>- ×</mark><br>A ★ Ø |
|-----------|----------------------------|-------------------------------|--------------------------|-------------------------------------|-------------------------------|
| ופ        | SISOL                      | DG-HR1160M                    | 150Mbps Wire<br>Broadbar | eless 3G Portable<br>nd Home Router |                               |
| PPPoE Mod | WIFI PassWord Relay WIFI 3 | G APN DHCP Static LAN Setting | Update   Reset           | Storage                             |                               |
|           | LAN Setup                  |                               |                          |                                     |                               |
|           | IP Address                 | 192.168.2.1                   |                          |                                     |                               |
| 5         | Subnet Mask                | 255.255.255.0                 |                          |                                     |                               |
|           | Start IP Address           | 192.168.2.100                 |                          |                                     |                               |
|           | and IP Address             | 88.8.8                        |                          |                                     |                               |
|           | A                          | Apply Cancel                  |                          | 1                                   |                               |
|           |                            |                               |                          |                                     |                               |
|           |                            |                               |                          |                                     |                               |
| 🚳 📋 🖸 🙆 🔽 |                            |                               |                          | ^                                   | ■ 🛱II 3:37 PM<br>11/8/2013    |

| Parameter            | Description                          |
|----------------------|--------------------------------------|
| IP Address           | Set the LAN IP of router.            |
| Subnet Mask          | Set the subnet mask for LAN network. |
| Start IP Address     | Enter the Start IP for DHCP pool.    |
| End IP Address       | Enter the End IP for DHCP pool.      |
| Secondary DNS Server | Enter the DNS Server.                |

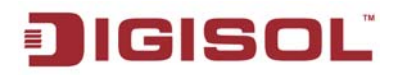

#### 2-9 Setup Procedure for updating and restoring the router

Select "Update | Reset" option and below given screen will appear.

| location: |  | Browse Apply |
|-----------|--|--------------|
|           |  |              |
|           |  |              |
|           |  |              |
| - 1 R to  |  |              |

Below is the description of every setup items:

| Parameter       | Description                                                                                    |
|-----------------|------------------------------------------------------------------------------------------------|
| Update Firmware | Click " <b>Browse</b> " and locate the firmware file stored and " <b>Apply</b> " the settings. |
| Load Default    | Click "Load Default" to reset the router to factory default settings.                          |

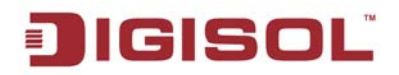

#### 2-10 Setup Procedure for setting Advanced Settings

Select Advanced Settings for settings advanced parameter.

#### 2-10-1 System Info

Select this option to view the "System Information", setting "DDNS" and "Port Forwarding".

Click "System Information" and below given screen will appear.

| JIGISOL                               | DG-HR1160M                        | 150Mbps Wireless 3G Port<br>Broadband Home Ro |
|---------------------------------------|-----------------------------------|-----------------------------------------------|
| PPPoE Hode VIFI<br>PassWord Relay VII | FI 3G APN DECP Static LAN Setting | update   Reset Advanced Settings              |
| System Info                           | DDNS Settings                     | Port Forwarding                               |
| System Info                           |                                   |                                               |
| System Version                        | 1.00                              |                                               |
| System Up Time                        | 0day 0h 34min                     |                                               |
| Networking mode                       | DHCP mode                         |                                               |
| wan connection status                 | Not connected                     |                                               |
| wan ip address                        |                                   |                                               |

Below is the description of every setup item:

| Parameter             | Description                                     |
|-----------------------|-------------------------------------------------|
| System Version        | Displays the system version.                    |
| System Up Time        | Display the router UP time.                     |
| Networking Mode       | Display the mode in which router is configured. |
| WAN Connection Status | Display the Internet Status.                    |
| WAN IP Address        | Display the WAN IP address.                     |

#### 2-10-2 Setup procedure for 'DDNS'

DDNS (Dynamic DNS) is an IP-to-Hostname mapping service for those Internet users who don't have a static (fixed) IP address. It will be a problem when such users want to provide services to other users on Internet, because their IP address will vary every time when connected to Internet. Thus other users will not be able to know the IP address they're using at a certain time.

Please go to one of DDNS service provider's webpage listed above, and get a DDNS account by the instructions given on their webpage.

| 🗅 3G Router 🛛 🗙 🔪      |                             | Statement of the local division of the local division of the local | Statement of the local division of the local division of the local |                |                         |                                     |                            |
|------------------------|-----------------------------|----------------------------------------------------------------------------------------------------|----------------------------------------------------------------------------------------------------|----------------|-------------------------|-------------------------------------|----------------------------|
| ← → C 🗋 192.168.2.1/ho | me.asp                      |                                                                                                    |                                                                                                    |                |                         |                                     | <u>☆</u>                   |
|                        | JIGISOL                     |                                                                                                    | DG-HR1160M                                                                                                    |                | 150Mbps Wird<br>Broadba | eless 3G Portable<br>nd Home Router |                            |
|                        | PPPoe Kode UIFI<br>PassWord | Relay VIFI 3G APN                                                                                                    | DHCP Static LAN Sotting                                                                                                    | Update   Reset | Advanced<br>Settings    | Storage                             |                            |
|                        | O Syste                     | m Info 🛛 🔍                                                                                                    | DDNS Settings                                                                                                    | 🔘 Port I       | Forwarding              |                                     |                            |
|                        | DI                          | DNS Settings                                                                                                    |                                                                                                    |                |                         |                                     |                            |
|                        | Dy                          | namic DNS Provider                                                                                                    | None                                                                                                    |                |                         |                                     |                            |
|                        | Ac                          | count                                                                                                    |                                                                                                    |                |                         |                                     |                            |
|                        | Pa                          | ssword                                                                                                    |                                                                                                    |                |                         |                                     |                            |
|                        | DI                          | ONS                                                                                                    |                                                                                                    |                |                         |                                     |                            |
|                        |                             | Аррі                                                                                                    | y Cancel                                                                                                    |                | ]                       |                                     | щь. <sub>фи</sub> . 346 РМ |

Below is the description of every setup items:

| Parameter            | Description                                                       |
|----------------------|-------------------------------------------------------------------|
| Dynamic DNS Provider | Select "No-IP" DDNS provider from the list here.                  |
| Account              | Input Username used for DDNS registration.                        |
| Password             | Input the password used for DDNS registration.                    |
| DDNS                 | Input the domain name registered with your DDNS account provider. |

#### 2-10-3 Setup procedure for 'Port Forwarding'

This function allows you to redirect a single port or consecutive ports of Internet IP address to the same port of the IP address on a local network.

Please click 'Port Forwarding' under advanced settings and below given screen will appear.

| 3 G Router ×                  |                             | The Party of Longson's Party New York, |                                                     | 1.25 1 |
|-------------------------------|-----------------------------|----------------------------------------|-----------------------------------------------------|--------|
| • → C [] 192.168.2.1/home.asp |                             |                                        |                                                     |        |
| DIG                           | ISOĽ                        | DG-HR1160M                             | 150Mbps Wireless 3G Po<br>Broadband Home F<br>🔊 🍄 🦷 | touter |
| PPPoE Hode                    | VIFI<br>PassWord Relay VIFI | 3G APN DHCP Static LAN Sett            | ing Update   Reset Advanced Settings                | ze     |
|                               | © System Info               | DDNS Settings                          | Port Forwarding                                     |        |
|                               | Port Forwarding             |                                        |                                                     |        |
|                               | Port Forwarding             | Disable 💌                              |                                                     |        |
|                               | IP Address                  |                                        |                                                     |        |
|                               | Port Range                  | -                                      |                                                     |        |
|                               | Protocol                    | TCP&UDP -                              |                                                     |        |
|                               | Comment                     |                                        |                                                     |        |
|                               |                             | Apply Cancel                           |                                                     |        |
|                               | Current Port Forwardin      | g in system:                           |                                                     |        |
|                               | No. IP Addres               | s Port Range Protocol                  | Comment                                             |        |
|                               |                             | Delete                                 |                                                     |        |

Below is the description of every setup items:

| Parameter       | Description                                                                                    |
|-----------------|------------------------------------------------------------------------------------------------|
| Port Forwarding | Enable this feature for port mapping.                                                          |
| IP Address      | Input the IP Address of the device in your network which provide Internet service.             |
| Port Range      | Input the starting port and ending port. If single port then enter the same in both the field. |
| Protocol        | Select the protocol used.                                                                      |
| Comment         | Enter the name of the rule defined as comment.                                                 |
| Delete          | Delete the selected rule added in Port forwarding.                                             |
| Reset           | Select reset to go back to System Info section.                                                |

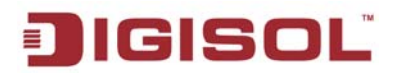

When you finish with all settings, please click 'Apply'; if you want to cancel the settings click 'Cancel'.

### 2-11 STORAGE

Select this option if you want to share the media files from USB drive connected to router. Click "Storage" option to view the USB drive contents.

| JIGISOĽ                       | DG-HR1                                                                                                    | L160M                                                                                                    | 150Mb<br>B            | ps Wireless 3G Portable<br>oadband Home Router |
|-------------------------------|----------------------------------------------------------------------------------------------------|----------------------------------------------------------------------------------------------------|-----------------------|------------------------------------------------|
|                               | Fol                                                                                                    | der List                                                                                                    |                       | BACK                                           |
|                               |                                                                                                    |                                                                                                    |                       |                                                |
|                               | and the second second s | Januar Januar Ja | and the second second |                                                |
| BIS (2Bay) 3.xls              | 11201 DG-NS5002                                                                                                    | DG-NS5004                                                                                                    | SKP Data              |                                                |
| Choose File No file chosen Up | oad Delete Download                                                                                                    |                                                                                                    |                       |                                                |
| L Create Directory            |                                                                                                    |                                                                                                    | Di                    | sk Hanagement                                  |

Below is the description of every setup item here:

| Parameter        | Description                                                                        |
|------------------|------------------------------------------------------------------------------------|
| Upload           | Select this option to upload the files to USB drive by browsing the file location. |
| Delete           | Select this option to delete particular file from the USB drive.                   |
| Download         | Select this option to download the file from USB drive to your local machine.      |
| Create Directory | Select this option to create directory in USB drive.                               |

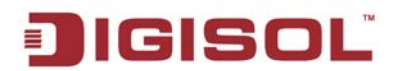

#### 2-11-1 Sharing files

You can read the files of the disc, including photos, music, videos via the client or through browser. DG-HR1160M supports third party client which is compatible with DLNA agreement. The following demo is for SKIFTA APP installed on iPhone. This APP is compatible with Android and Windows.

Share multimedia files via client (SKIFTA)

Insert the USB disk to the router and turn it ON.

If LED turns purple, then it means connection is successful.

Search for the WIFI network on iPhone and connect to DIGISOL SSID.

Make sure SKIFTA APP is installed on your iPhone. If not, please install it from APP Store.

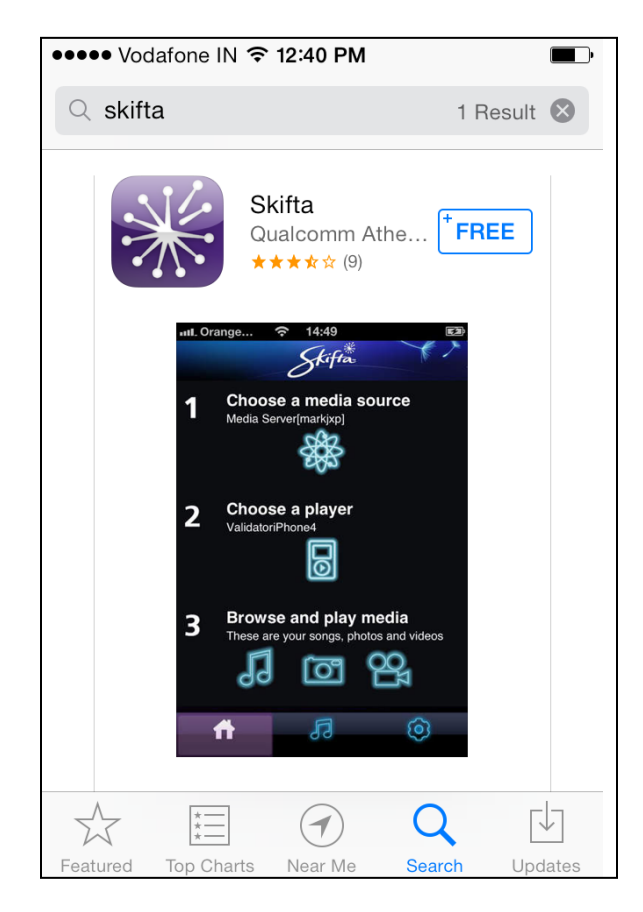

Open the APP and please make note of Wireless connection. Your device should be connected to "**DIGISOL**" network.

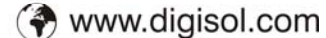

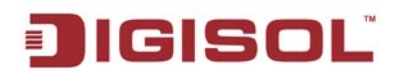

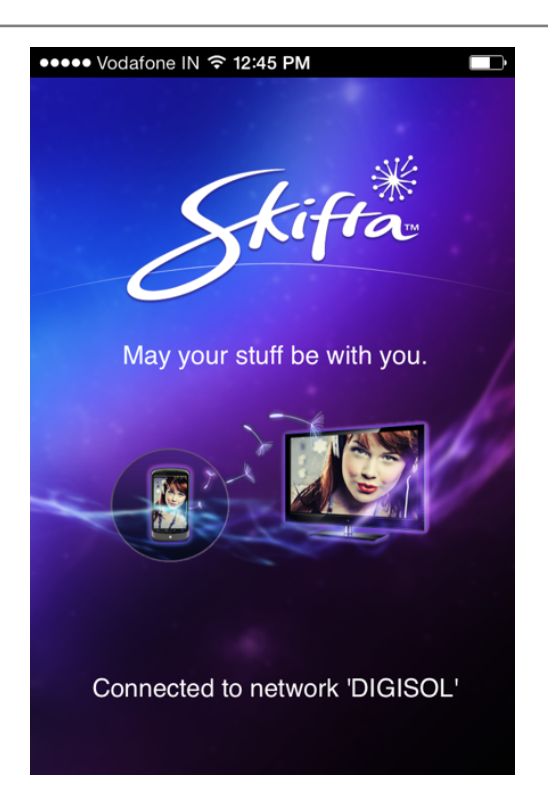

Open the APP, as shown below. Go to "Choose a media source" where you will see the storage USB disk.

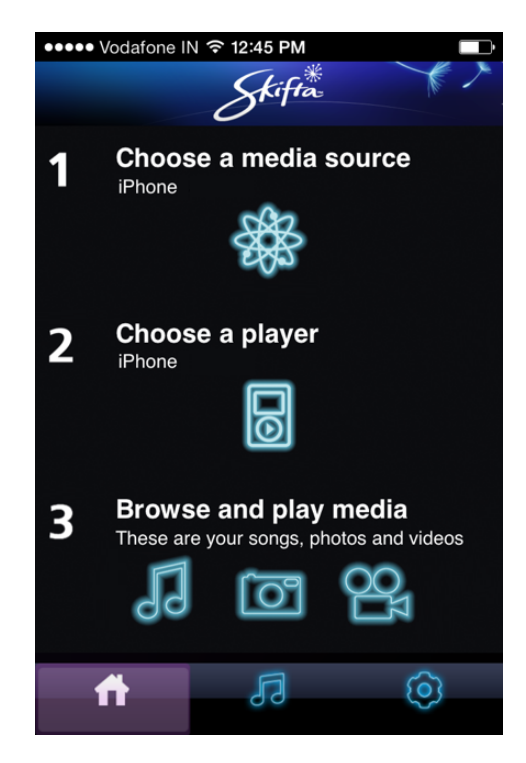

As shown below, 2 storage disks are listed. First one is the phone storage and second is the USB storage connected to router.

27

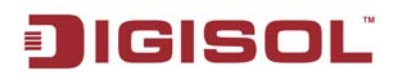

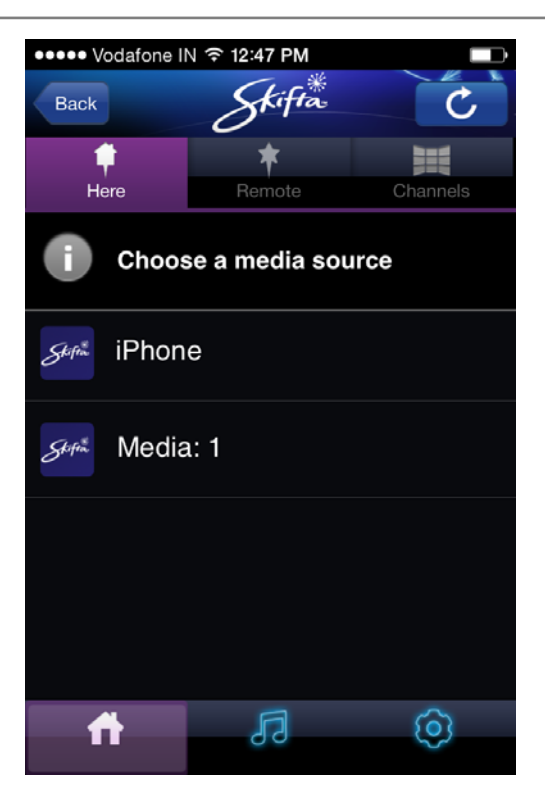

Select "Media 1" and it will list all the files stored in the USB disk.

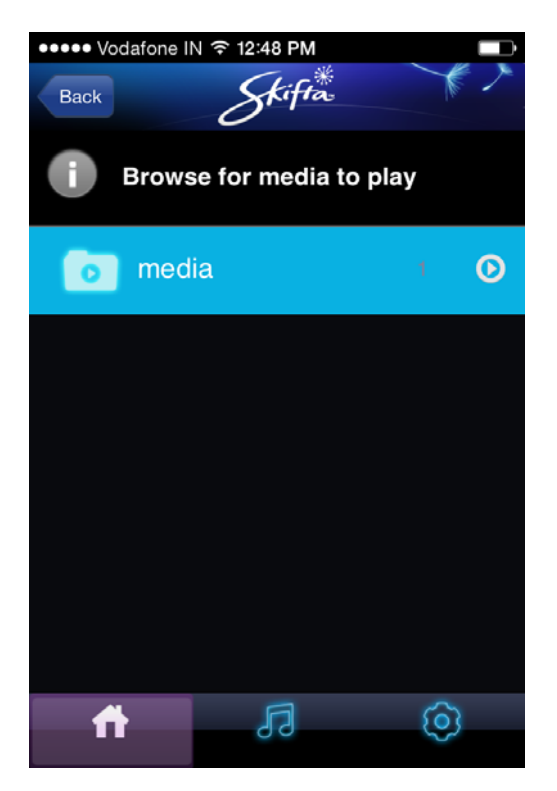

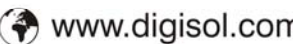

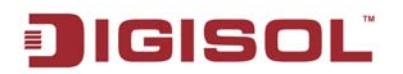

## 3. Troubleshooting

| Problem                                                                | Solution                                                                                                    |
|------------------------------------------------------------------------|----------------------------------------------------------------------------------------------------|
| How to find the SSID and password?                                     | You can find SSID and password printed on the sticker of the device.                                                                                                    |
| Setup the router according to network environment                      | <ul> <li>i) If you insert the cable into your computer and can access the Internet without any configuration, then connect the same cable to router just plug and play. This situation applies to hotel etc.</li> <li>ii) Before accessing the router, if you have to connect using Broadband connection then configure the router in PPPoE mode.</li> </ul> |
| Cannot access internet after<br>configuring the router<br>successfully | i) Please confirm whether the Ethernet port connection is OK or not. If LED indicator on router is BLUE then the Internet connection is OK or if it RED then there is no Internet connection.                                                                                                    |
|                                                                        | <ul><li>ii) If router is in RELAY WIFI mode, check if it is connected to proper WIRELESS network with correct key.</li><li>If router is in PPPoE mode, then check the username and password is correct.</li><li>If router is in Static mode, then check whether IP address is correct or not.</li></ul>                                                      |
| Cannot log in to the router                                            | Please confirm whether you input the correct username and password. Default username is "admin" & password is "1234". Still unable to login to the router, then reset the router by holding the reset button for 10 seconds.                                                                                                    |
| Cannot connect through 3G<br>USB dongle                                | i) Please confirm if USB dongle is working by connecting it directly to USB port<br>on PC.                                                                                                    |
|                                                                        | ii) Check the compatibility list of USB dongle with 3G router. Please confirm whether you input the correct APN, username and password (optional) to connect. Kindly confirm the APN details from ISP. If still unable to connect then there is compatibility issue of 3G dongle with the router.                                                            |

This product comes with one year warranty. For further details about warranty policy and

Product Registration, please visit support section of www.digisol.com